### AAI@EduHr Google korisnički račun (Gmail)

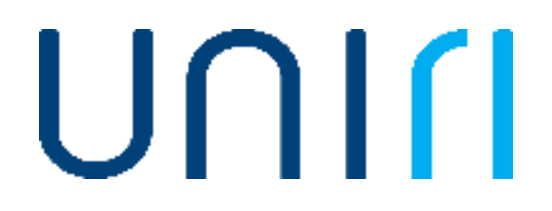

### Aktivacija AAI@EduHr Google korisničkog računa

- Prije aktivacije AAI@EduHr Google korisničkog računa (Gmail-a) trebate se prvo prijaviti na Office365. Upute za to možete naći ovdje: <u>http://sic.uniri.hr/files/Dokumenti/Upute/UputaOffice365\_studenti\_1\_1.pdf</u> <u>http://sic.uniri.hr/faq.html?faqid=55</u>
- 2. Za aktiviranje AAI@EduHr Google korisničkog računa trebate poslati zahtjev za aktivaciju na <u>sic@uniri.hr</u>

## Prijava na AAI@EduHr Google korisnički račun

Nakon aktivacije AAI@EduHr Google korisničkog računa možete pristupiti Gmail usluzi koristeći vaše AAI@EduHr korisničke podatke. Korisničko ime formata: <u>korisnik@uniri.hr</u> Lozinka: vaša AAI@EduHr lozinka

- 1. Pod korisničko ime upuišete vaše AAI@EduHr korisničko ime formata korisnik@uniri.hr
- 2. U novo otvorenom prozoru upišete vaše AAI@EduHr korisničke podatke
- 3. Kliknete na "Prijavi se"

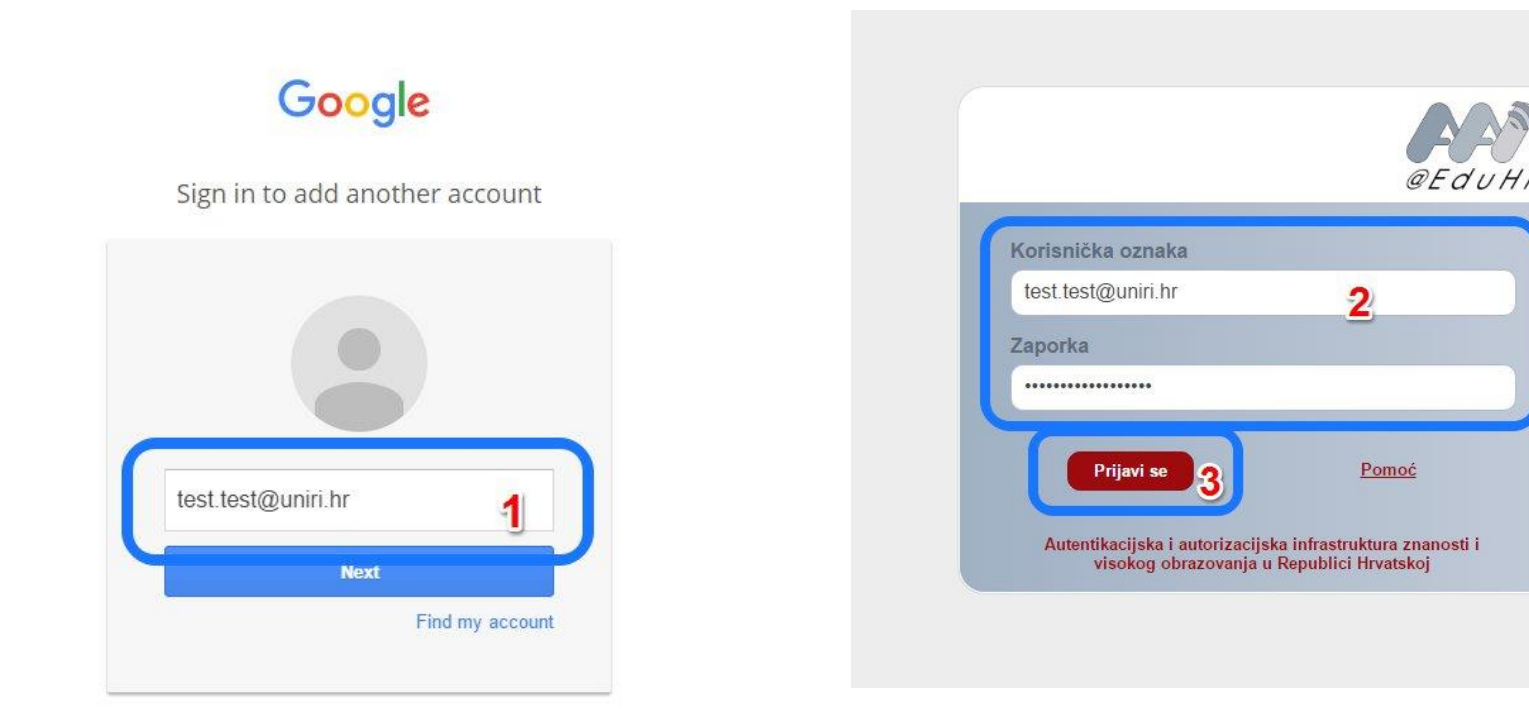

# Povezivanje AAI@EduHr Google korisničkog računa sa UNIRI studentskim mail računom

Nakon aktiviranja i uspješnog prijavljivanja na AAI@EduHr Google korisnički račun idete na početnu stranicu Gmail usluge

- 1. Kliknete na zupčanik
- 2. U padajućem izborniku kliknete na "Postavke"
- 3. Kliknete na "Računi"
- 4. Odmah ispod trenutne @uniri.hr mail adrese kliknete na "Dodajte drugu e-adresu"
- U novo otvorenom prozoru upišete vašu punu mail adresu u formatu <u>korisnik@student.uniri.hr</u>
- 6. Idete na sljedeći korak
- 7. Upišete tražene podatke kao na slici
  - SMTP: smtp.office365.com
  - Vaša puna mail adresa formata korisnik@student.uniri.hr
  - Vaša AAI@EduHr zaporka
- 8. Kliknete na "Dodaj račun"

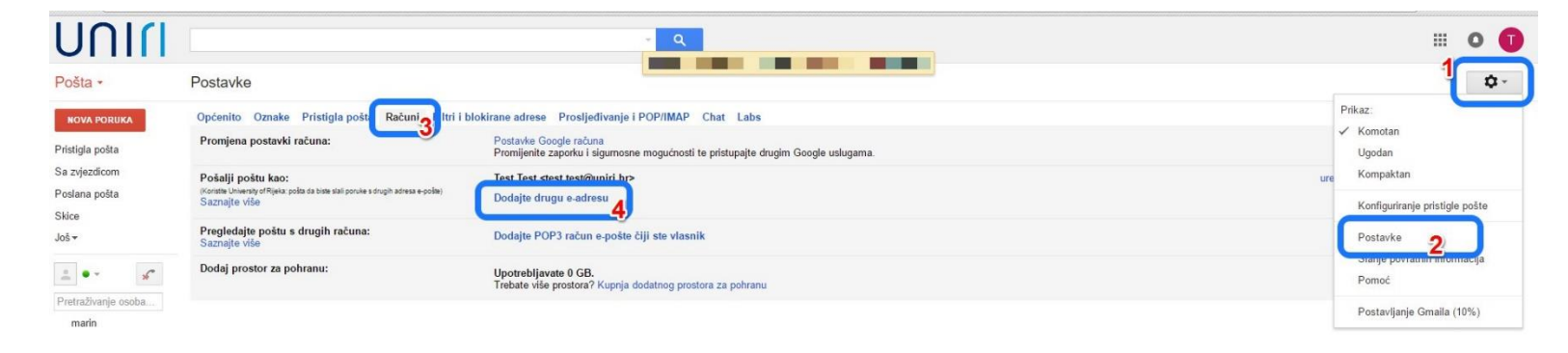

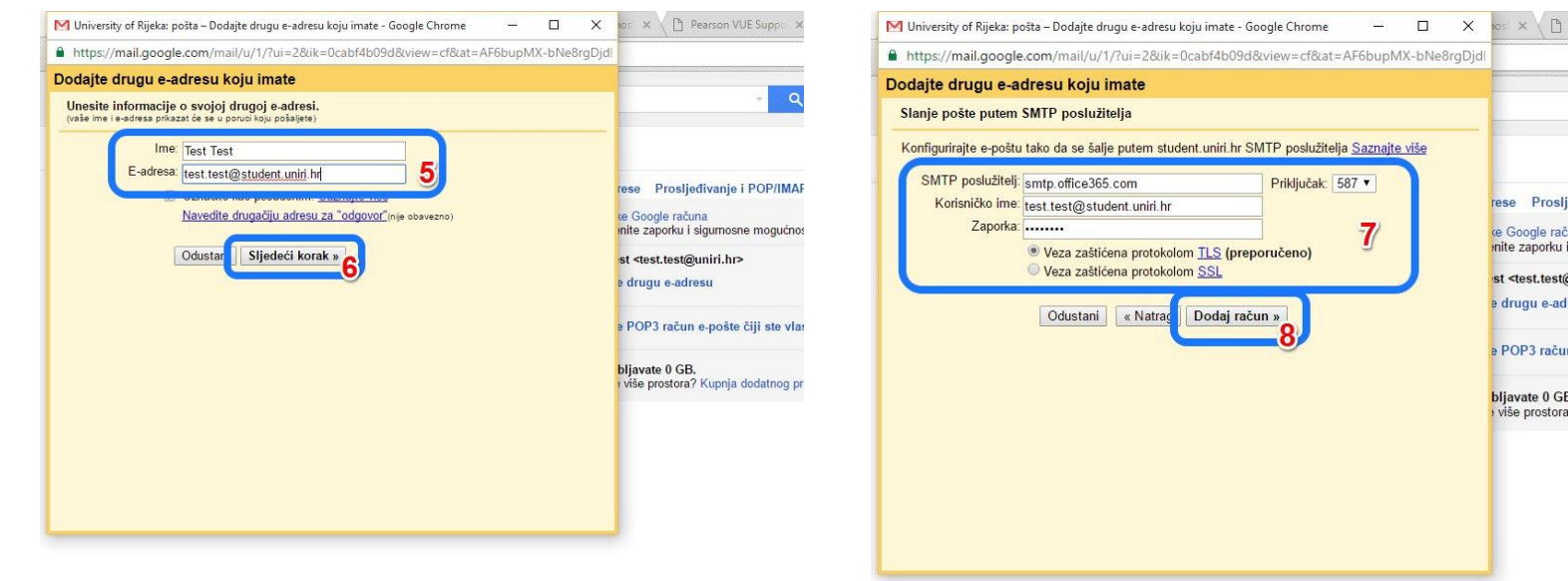

#### UUI

Sustav će vam automatski poslati mail sa kodom za potvrdu
 11. i 12. Mail i kod možete naći u vašem Office365 Mailbox-u

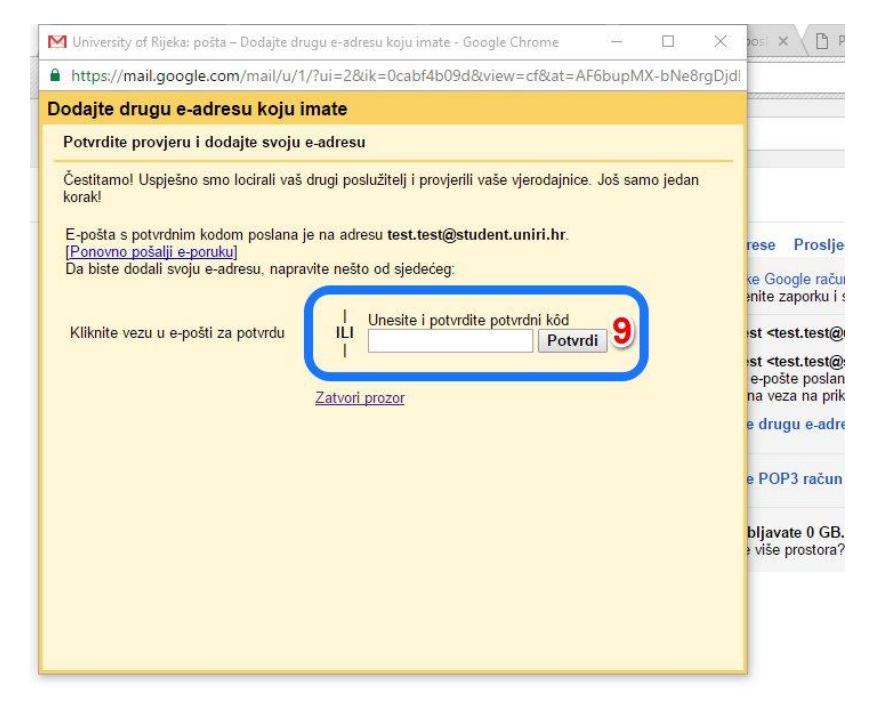

Upotrebljavate 0 GB

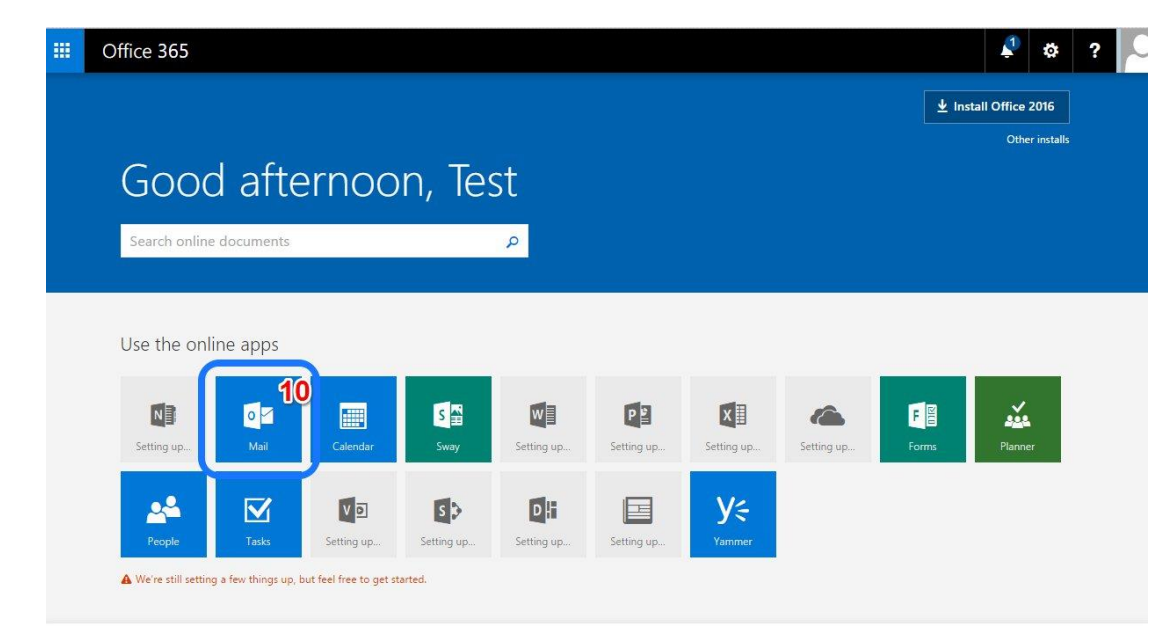

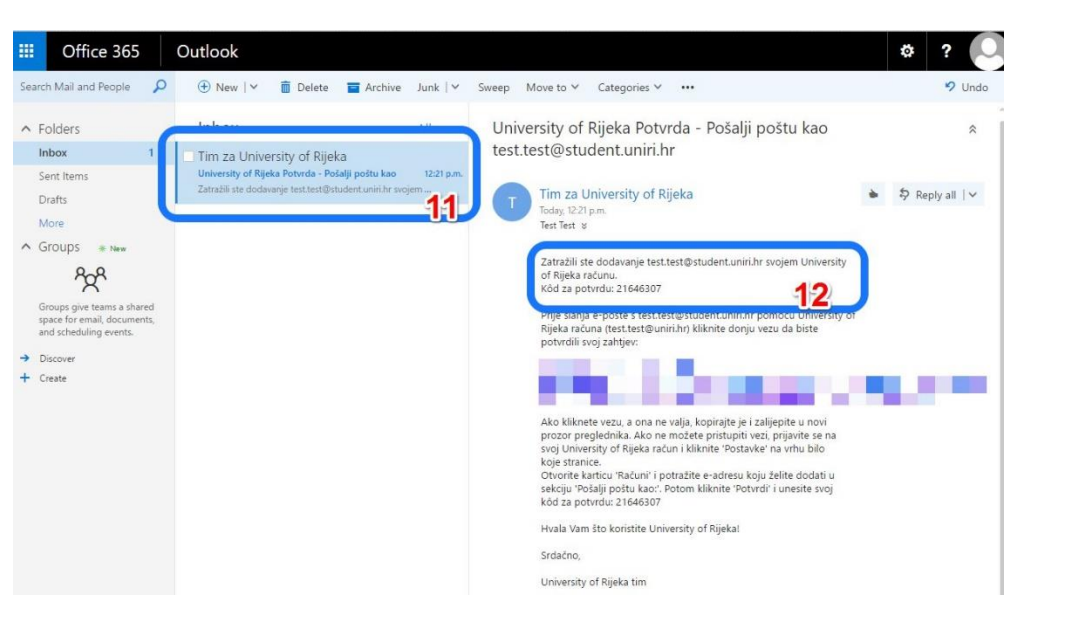

UNI

- 13. Kod koji ste dobili u mailu na Gmail stranici upišete u traženo polje
- 14. Kliknete na "Potvrdi"
- 15. Ispod @uniri.hr maila sada bi vam trebao biti i vaš @student.uniri.hr mail
- Kliknete na "odaberi kao zadano" pored novo dodanog @student.uniri.hr maila za ispravnu komunikaciju studentskog maila

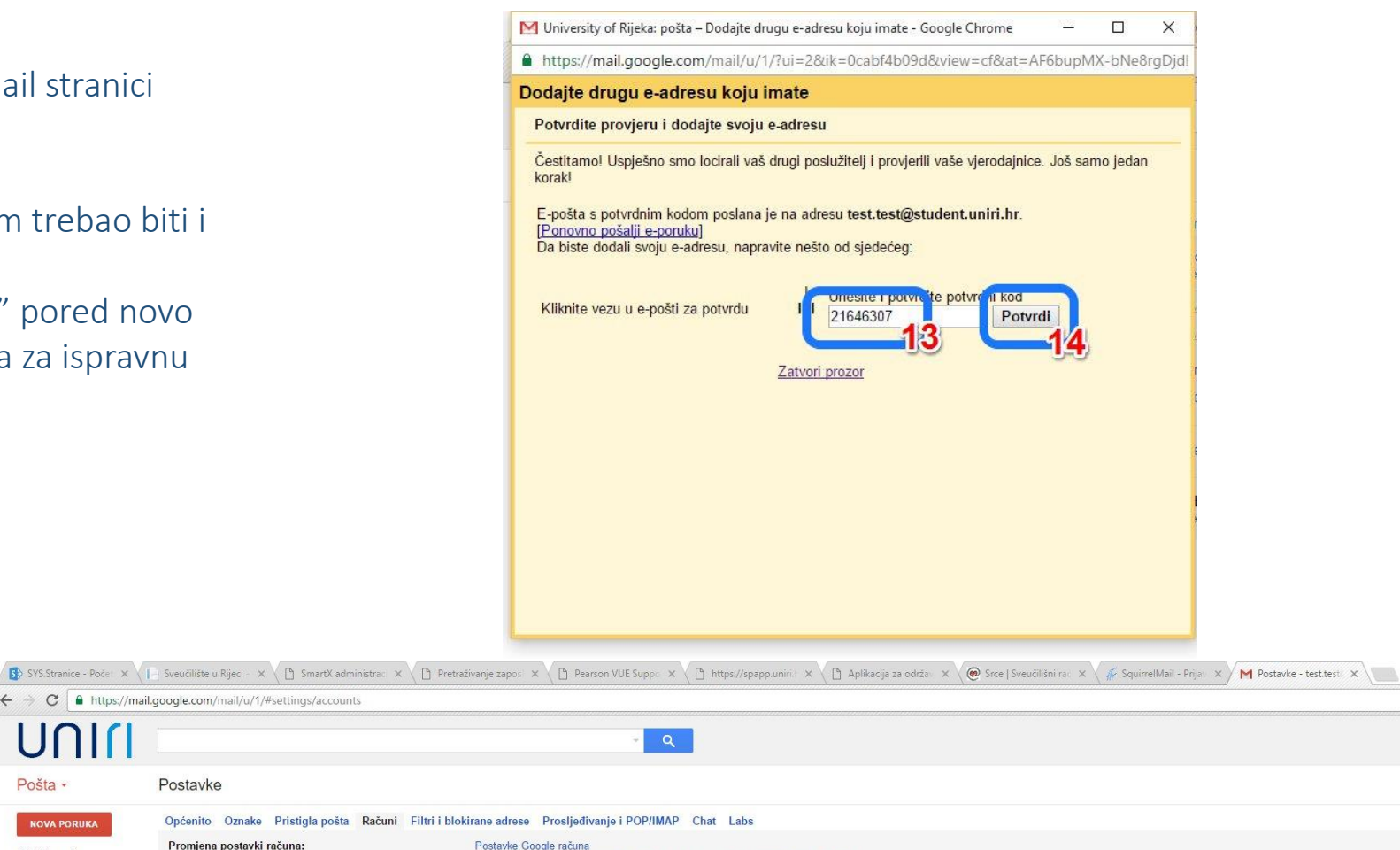

Danka

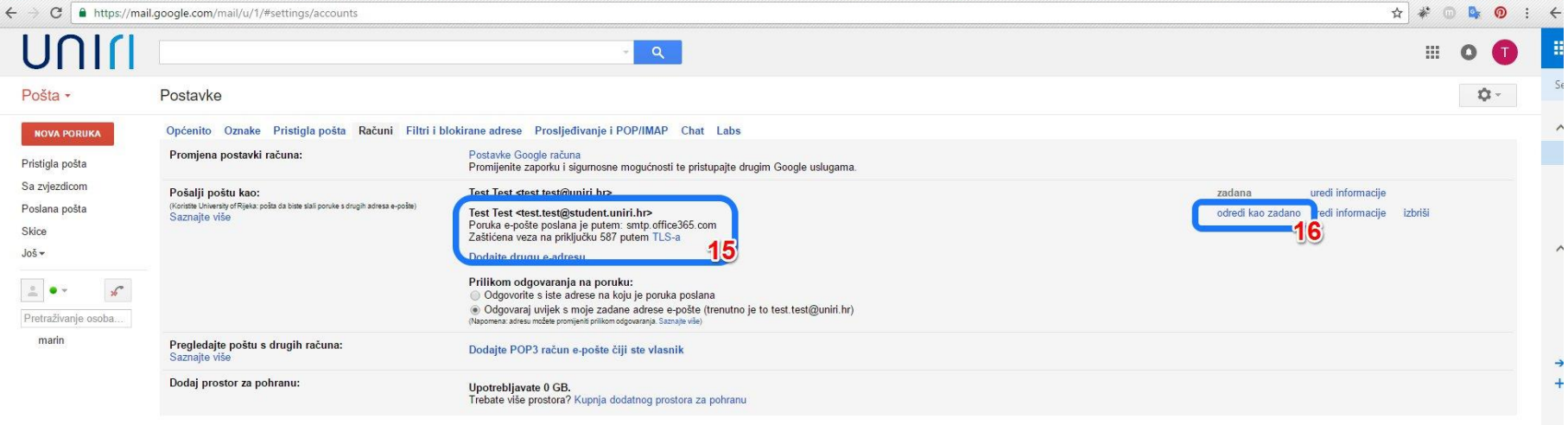

### Postavljanje prosljeđivanja mailova na Gmail

R

Nakon povezivanja korisničkih računa treba namjestiti prosljeđivanje mailova sa Office365 mailboxa na Gmail AAI@EduHr korisnički račun. Za to idete u Office365 sučelje:

- 1. Kliknete na zupčanik
- 2. Kliknete na "Mail"
- 3. Kliknete na "Forwarding"
- 4. U novo otvorenom prozoru upišete vašu mail adresu u formatu korisnik@g.uniri.hr
- 5. Kliknete na "Save"

| S A                                                                      |              | Office 365                               | Outlook                                   |   |
|--------------------------------------------------------------------------|--------------|------------------------------------------|-------------------------------------------|---|
|                                                                          | 1            | © Options                                |                                           |   |
| ettings                                                                  | ×            | Shortcuts<br>General                     | Mail opt                                  |   |
|                                                                          | 0            | ⊿ Mail                                   | a 100 a                                   |   |
| arch all settings                                                        | 2            | <ul> <li>Automatic processing</li> </ul> | In this section,                          |   |
|                                                                          |              | Automatic replies                        | • Automa                                  |   |
| utomatic replies<br>reate an automatic reply (Out of office)<br>ressage. |              | Inbox and sweep rules                    | Account                                   |   |
|                                                                          |              | Junk email reporting                     | Layout                                    |   |
| 1                                                                        |              | Mark as read                             | • S/IWIIWI                                |   |
| oose how your Inbox should be organized.                                 |              | Message options                          |                                           |   |
|                                                                          |              | Reply settings                           |                                           |   |
| ffline settings                                                          |              | Retention policies                       |                                           |   |
| ietwork.                                                                 | or connected | <ul> <li>Accounts</li> </ul>             | 🖪 Save 5 🗙 X Discard                      |   |
|                                                                          |              | Block or allow                           | Forwarding                                |   |
| age integrations<br>ect Outlook to your favorite                         | apps and     | Forwarding                               | Gardening                                 |   |
| ervices.                                                                 |              | POP and IMA                              | Start forwarding     Eopward my email to: | A |
| me                                                                       |              | <ul> <li>Attachment options</li> </ul>   | email.adresa@g.uniri.hr                   | - |
| Default theme                                                            | Ŷ            | A 441                                    | Keep a copy of forwarded messages         |   |
|                                                                          |              |                                          |                                           |   |
| cations                                                                  | ~            |                                          | U Stop forwarding                         |   |
|                                                                          |              |                                          |                                           |   |
| op settings                                                              |              |                                          |                                           |   |
| 65                                                                       |              |                                          |                                           |   |
| <b>. 2</b>                                                               |              |                                          |                                           |   |
| le                                                                       |              |                                          |                                           |   |

#### UUI